# Login.gov Set Up & Linking to eVoucher (New Users)

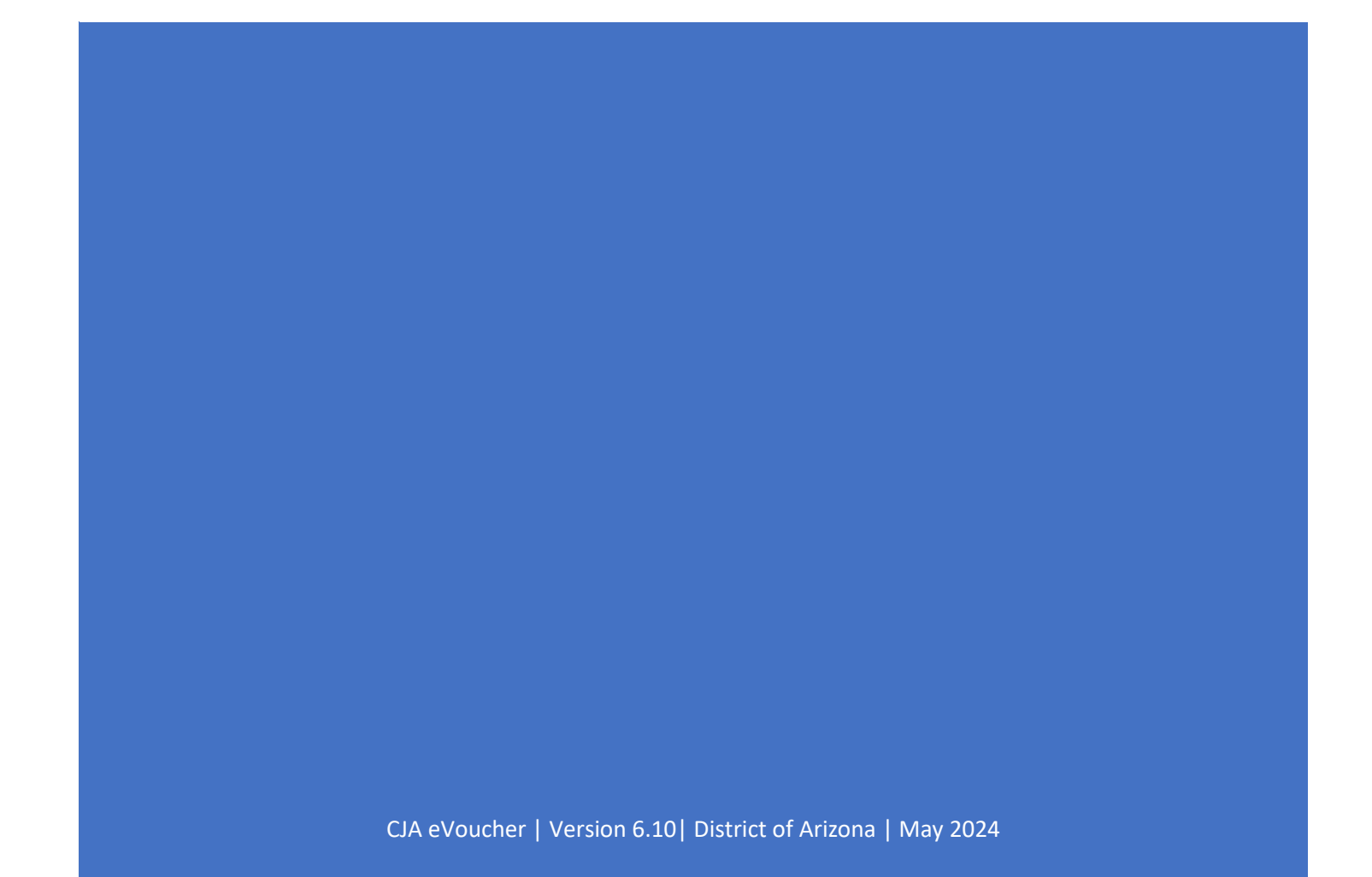

If you do not currently have a Login.gov account or want to set up a separate "work" account with a different email address than the other Login.gov account, <u>start here</u>.

If you already have a Login.gov account that you want to link your eVoucher account to, you will likely only need to add the Identity Verification to Login.gov, <u>start here</u>.

If your Login.gov account is set up and you need to add authentication methods, <u>start here</u>. It is recommend that you add multiple authentication methods including multiple telephone numbers, mobile numbers, or an authentication app so that you don't lose access to your account should something happen to the default method.

If you need to make changes to your Login.gov account, you can do so by signing directly into <u>Login.gov</u>. This is where you will go if you need to add/change authentication methods (including the default method), add/change email addresses, add/change phone numbers and change your password.

For assistants or voucher preparers who are given access to eVoucher accounts for multiple attorneys, the most helpful authentication method is an authentication app. See <u>Login.gov</u> <u>authentication methods help topic</u>.

For help with Login.gov issues, start here.

## Contents

| Creating a new Login.gov Account – New User                                                      | 3  |
|--------------------------------------------------------------------------------------------------|----|
| Adding an Authentication Method in Login.gov                                                     | 6  |
| Identity Verification in Login.gov                                                               | 9  |
| Linking Your eVoucher SLP Account to Your Login.gov Account                                      | 18 |
| Adding Additional Authentication Methods in Login.gov and/or Accessing Your Account on Login.gov | 20 |
| Using a Secondary Authentication Method for Signing in via Login.gov                             | 21 |
| Signing in to eVoucher                                                                           | 22 |
| Login.gov Help                                                                                   | 24 |

## **Creating a new Login.gov Account – New User**

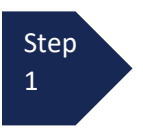

When the court sets up a new eVoucher account for you, you will receive an email with a link to set up or connect a Login.gov account to your eVoucher Single Login Profile (SLP). Click on the link.

| eVoucher Login Profile Email Verification - Kerry Atty-New                                                                                                    |
|----------------------------------------------------------------------------------------------------|
| da_evoucher@azd.uscounts.gov<br>To ○ kery_reproider-Anev@exd.uscounts.gov                                                                                                    |
| Dear Kerry Atty-New,                                                                                                    |
| Arizona District Court sent this link for you to connect your eVoucher Single Login Profile with Login.gov. In order to confirm this, you must click the link below to create or use an existing Login.gov account.                                                                                                    |
| PLEASE NOTE:<br>If you already have a different eVoucher Single Login Profile using a different email address that you would prefer be linked to this court instead, OR this email is in error and you should not be linked to this court, please contact cja evoucher flazd.uscourts.gov to reach the CJA eVoucher help desk.                                                                                   |
| Click here to connect this eVoucher Single Login Profile to Login.gov. Once connected, you will use Login.gov to sign in to eVoucher.                                                                                                    |
| Regards,<br>Arizona District Court                                                                                                    |
| The information in this e-mail and in any requirement may contain information which is printipant. It is intended only for the attention and use of the named recipient, If you are not the intended recipient, you are not authorized to retain, disclose, capy or distribute the message and/or any of its attachments. If you received this e-mail in error, please notify the sender and deduc this message. |
| The US Courts.                                                                                                    |

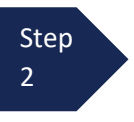

On the Login.gov page, click **Create an account**.

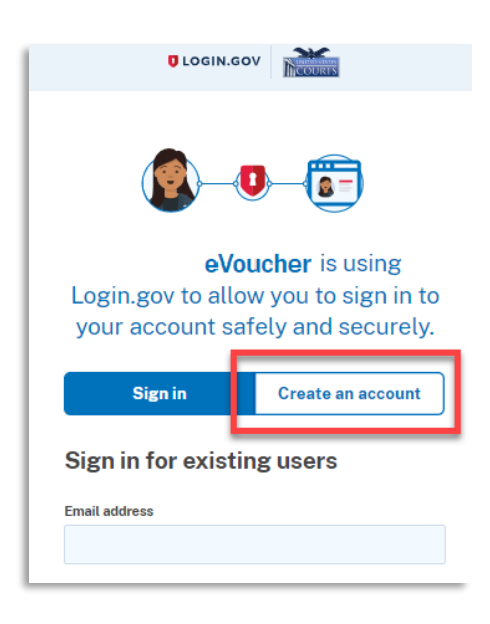

Step 3 Enter your email address and select your email language preference. Click the **Rules of Use** link, read the Login.gov Rules of Use, and select the **I read and accept the Login.gov Rules of Use** check box. Click **Submit**.

**Note**: The email address used for Login.gov does not need to be the same as the eVoucher Single Login Profile (sign in) email. If you want to keep your "work" related Login.gov account separate from any "personal" related Login.gov account (i.e. for social security or TSA precheck for example), you can have more than one Login.gov account with different email addresses.

| Sign in                                                                                                    | Create an account                                          |
|----------------------------------------------------------------------------------------------------|------------------------------------------------------------|
| Create an accou                                                                                                    | unt for new users                                          |
| inter your email address                                                                                                    |                                                            |
|                                                                                                    |                                                            |
| daviddattorney210g<br>Gelect your email language<br>ogin.gov allows you to rece                                                                                 | preference                                                 |
| daviddattorney210g<br>elect your email language<br>ogin.gov allows you to rece<br>inglish, Spanish or French.<br>• English (default)<br>• Español<br>• Français | mail.com<br>preference<br>vive your email communication in |

Step 4 You will receive an email message at the email address entered in step 3. In the email message, click **Confirm email address** link, and continue creating your account.

| CLOGIN.GOV                                                                                                    | Confirm your email Inbox ×                                                                                                    |
|----------------------------------------------------------------------------------------------------|----------------------------------------------------------------------------------------------------|
|                                                                                                    | Login.gov <no-reply@identitysandbox.gov></no-reply@identitysandbox.gov>                                                          |
| Check your email<br>We sent an email to daviddattorney210@gmail.com with a link<br>to confirm your email address. Follow the link to continue | DLOGIN.GOV                                                                                                    |
| creating your account.                                                                                                    | Confirm your email                                                                                                    |
| Didn't receive an email? Resend                                                                                                    | Thanks for submitting your email address. Please click the lin<br>below or copy and paste the entire link into your browser. Thi |
| Or, <u>use a different email address</u>                                                                                                    | inik will expire in 24 hours.                                                                                                    |
| You can close this window if you're done.                                                                                                    | Confirm email address                                                                                                    |

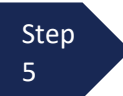

Next, create a password. It must contain 12 or more characters and cannot include commonly used words or phrases. In the **Password** and **Confirm password** fields, enter and confirm your password, and click **Continue**.

| Greate a str                                | ong passwo          | bra              |
|---------------------------------------------|---------------------|------------------|
| rour password must i<br>common phrases or r | epeated characters, | like abc or 111. |
| Password                                    |                     |                  |
| •••••                                       |                     |                  |
| Confirm password                            |                     |                  |
| •••••                                       |                     |                  |
| Show password                               |                     |                  |

Your Login.gov account is now created and you are directed to add an authentication method. Continue to the next section and follow the instructions to complete this requirement.

**Note**: Once your Login.gov setup is complete and you are linked to eVoucher, you will ONLY use the email address you entered and the password you created in Login.gov to access eVoucher, so it is important to remember them.

## Adding an Authentication Method in Login.gov

Login.gov requires that you set up at least one authentication method when creating your account. However, it is recommended that you select **at least two authentication methods** on different devices so that you have an alternative way(s) to sign in to eVoucher if your primary method becomes unavailable.

**Note:** It is recommended that you separately set up the second authentication method by signing directly into <u>Login.gov</u> after you are linked to eVoucher because setting up a second method now will take you out of the connecting to eVoucher process.

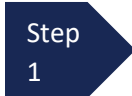

Select your first method of authentication, and click **Continue**. Authentication methods include security keys, authentication applications, text or voice messages, or backup codes.

For additional information on the available authentication methods, see <u>Login.gov/help/authentication</u> <u>methods</u>

**Note**: Every time you sign in to eVoucher you are required to authenticate, so make sure you use an authentication method that's easy for you to access.

| ithenticatio<br>o different | ayer of security by selecting a multi-factor<br>n method. We recommend you select at least<br>options in case you lose one of your methods.                                            |
|-----------------------------|----------------------------------------------------------------------------------------------------|
| • .                         | Authentication application<br>Download or use an authentication app of<br>your choice to generate secure codes.                                                                        |
| €<br>€                      | Text or voice message<br>Receive a secure code by (SMS) text or<br>phone call.                                                                                                    |
| □ ∰                         | Backup codes<br>A list of 10 codes you can print or save to<br>your device. When you use the last code,<br>we will generate a new list. Keep in mind<br>backup codes are easy to lose. |
| •                           | Security key<br>A physical device, often shaped like a USB<br>drive, that you plug in to your device.                                                                                  |
|                             | Government employee ID<br>PIV/CAC cards for government and military<br>employees. Desktop only.                                                                                        |

CJA eVoucher | Version 6.10| District of Arizona | May 2024

For these instructions, the **Text or voice message** option is selected.

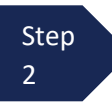

To authenticate by text or voice message, in the **Phone number** field, enter your phone number to receive a one-time code by text message or phone call, and click **Send code**.

| Add a phone number                                                                                                    |
|----------------------------------------------------------------------------------------------------|
| We'll send you a one-time code each time you sign in.                                                                                     |
| Message and data rates may apply. Do not use web-based (VOIP) phone services or premium rate (toll) phone numbers.                        |
| Phone number                                                                                                    |
| • 210-555-5555                                                                                                    |
| How you'll get your code  Text message (SMS)  Phone call  You can change this anytime. If you use a landline number. select "Phone call." |
| Send code                                                                                                    |
| Mobile terms of service                                                                                                    |

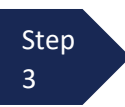

In the **One-time code** field, enter the one-time code sent to your device, and click **Submit**.

#### Enter your one-time code

| We sent a text (SMS) with a one-time code to (***) ***-3<br>This code will expire in 10 minutes. | 555. |
|--------------------------------------------------------------------------------------------------|------|
| <b>One-time code</b><br>Example: 123456                                                          |      |
| 555555                                                                                           |      |
| Remember this browser                                                                            |      |
| Submit                                                                                           |      |
| Q Send another code                                                                              |      |
| Having trouble? Here's what you can do:                                                          |      |
| Choose another authentication method                                                             | >    |
| I didn't receive my one-time code 🛛                                                              | >    |
|                                                                                                  |      |

Step 4 Once the code has been successfully authenticated, you are prompted to add another authentication method, we recommend adding additional authentication methods later. Click **Skip for now**. You will be directed to the Identity Verification steps.

**Note:** It is recommended that you separately set up the second authentication method by signing directly into <u>Login.gov</u> after you are linked to eVoucher because setting up a second method now will take you out of the process to connect to eVoucher.

**Note**: It is recommended that you use a different device for the second authentication method, even if you choose the same setup option. For example, if you chose text or voice message as your first method, you can do the same for the second, as long as you use a different phone number.

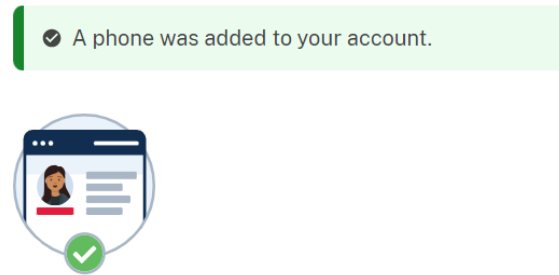

## You've added your first authentication method! Add a second method as a backup.

Adding another authentication method prevents you from getting locked out of your account if you lose one of your methods.

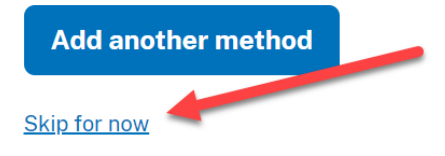

## **Identity Verification in Login.gov**

To access eVoucher, you must verify your identity by uploading an acceptable form of identification (driver's license or state ID). This added security measure is to ensure that you are you and not someone pretending to be you.

**Note**: This is a one-time identity verification; if you have previously proven your identity through Login.gov, you are not required to do this again.

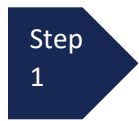

If you're in the process of creating your new Login.gov account, this step automatically displays after you've established your multi-factor authentication method(s). Click **Continue**.

If you already have a Login.gov account, you will be asked to verify your identity after clicking on the **Sign in with LOGIN.GOV** on the <u>eVoucher sign-in page</u>. After entering your Login.gov credentials, you may be asked to verify your identity.

### Let's verify your identity for eVoucher Court Test

eVoucher Court Test needs to make sure you are you — not someone pretending to be you. Learn more about verifying your identity [2]

#### You'll need to:

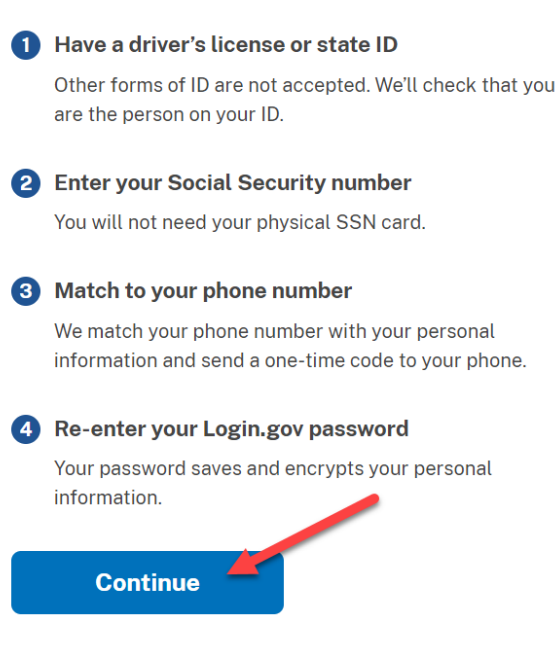

Step 2 To continue, select the check box allowing Login.gov to ask for, use, keep, and share your personal information to verify your identity, and then click **Continue** 

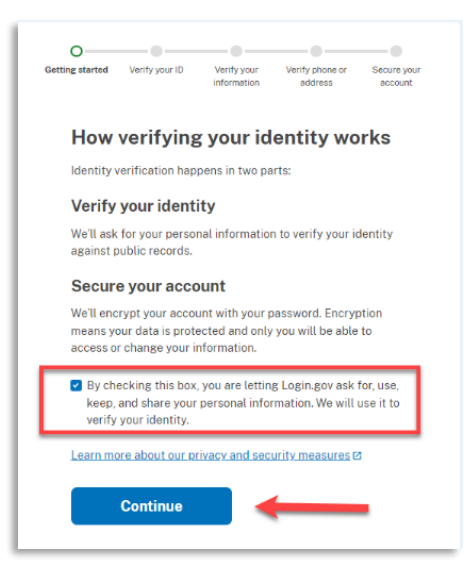

Step 3 Choose an option for adding your identification information. <u>Option 1</u> is to upload photos of your ID from your phone, and <u>Option 2</u> is to upload them directly from your computer.

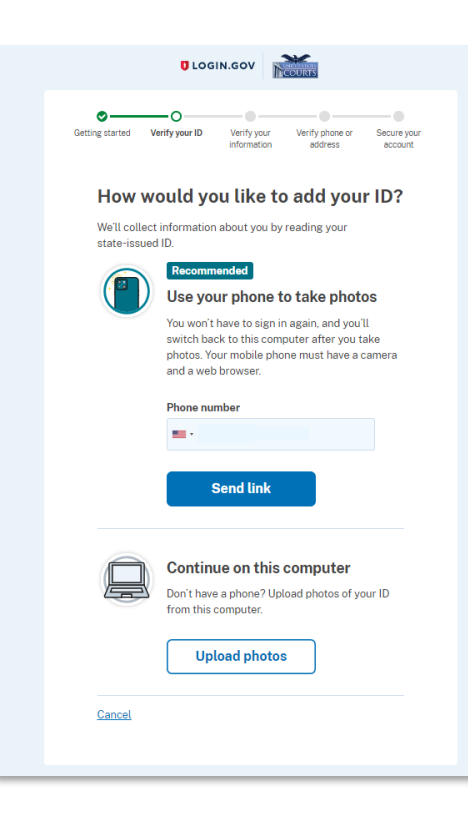

```
Option 1: Upload photos from phone (recommended)
```

#### **Option 1**

1. Click **Send link**. A message displays, prompting you to check your device for a text message with instructions for taking a photo of your ID to verify your identity.

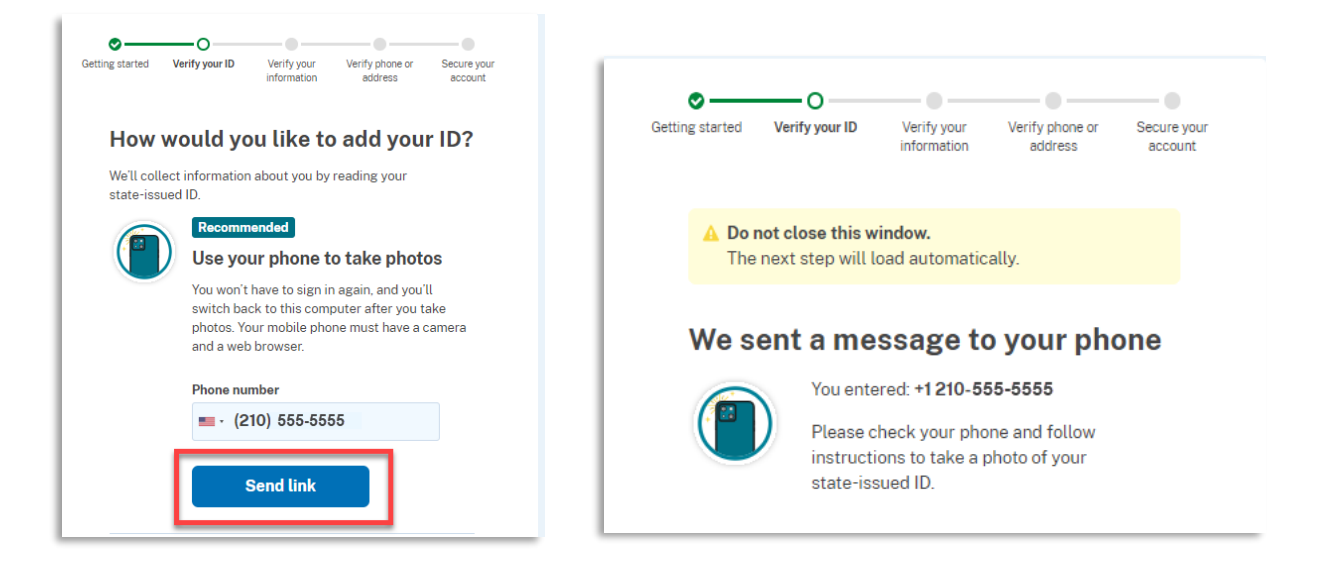

2. Tap the link in the text message. A message displays, confirming that you are attempting to verify your identity to access eVoucher. Scroll down for additional instructions.

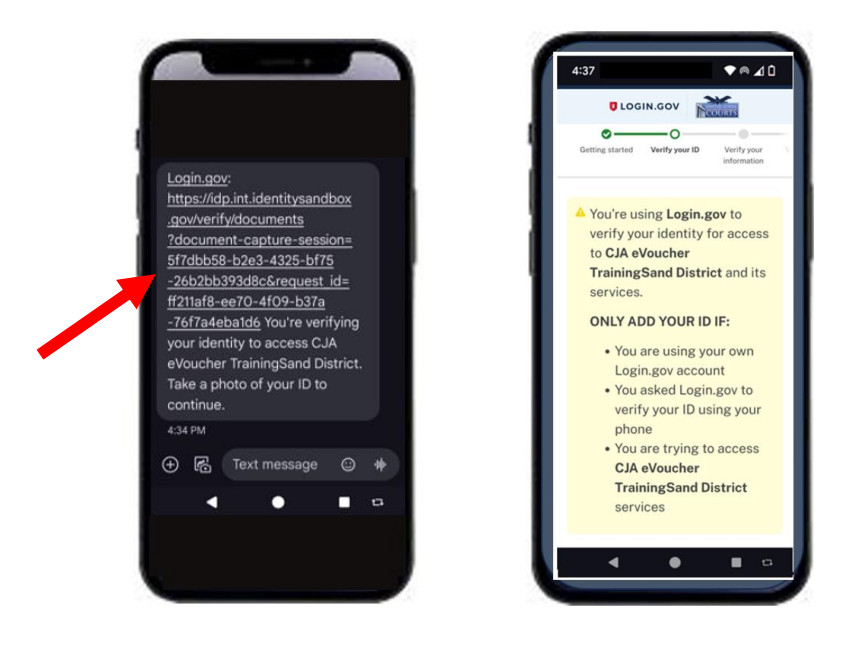

3. Tap **Take photo** to switch your phone to the camera function. Take a photo of the front of your state ID card. Scroll down and tap **Take photo** again to take a photo of the back of the card. Verify that each image displays in the appropriate box, and then tap **Submit**.

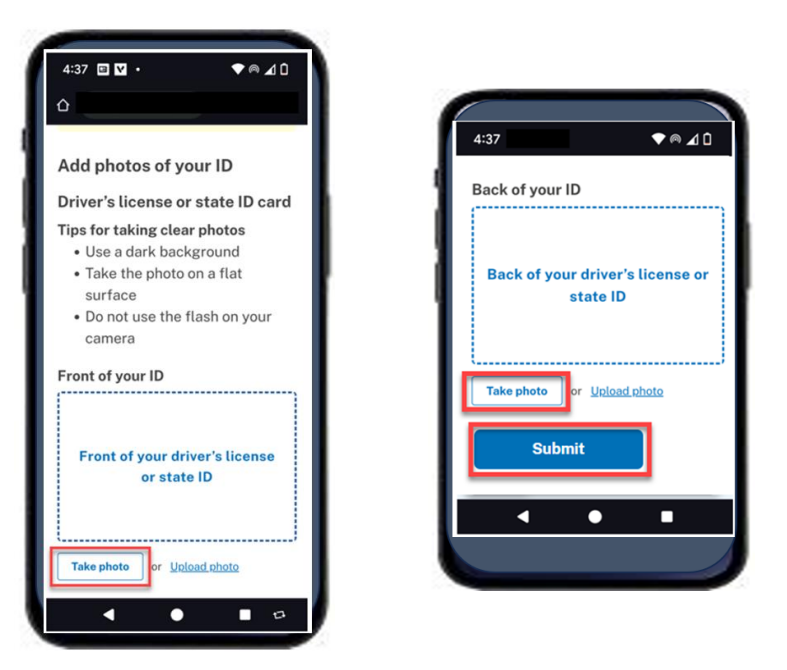

4. Login.gov verifies your identity from your photos and prompts you to switch back to your computer to complete the process.

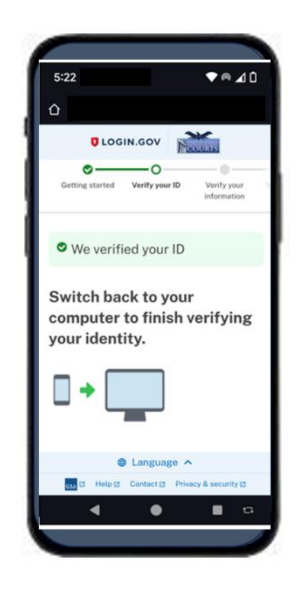

Continue to step 4 to complete the identity verification process.

#### **Option 2: Upload photos from your computer**

Option 2

1. Click **Upload photos** to upload photos of your ID from your computer.

| <b>Continue on this computer</b><br>Don't have a phone? Upload photos of your ID<br>from this computer. |  |
|----------------------------------------------------------------------------------------------------|--|
| Upload photos                                                                                           |  |

 You can either drag photos of the front and back of your ID from your computer and drop them in the appropriate boxes or click the **choose from folder** link to browse for and select the photos to add. Once the photos are uploaded, click **Submit**.

| Getting started                             | O<br>Verify your ID                                                                               | Verify your                                                      | Verify phone or | Secure your |
|---------------------------------------------|---------------------------------------------------------------------------------------------------|------------------------------------------------------------------|-----------------|-------------|
|                                             |                                                                                                   |                                                                  | 000.000         | oooon       |
| Add                                         | photos of                                                                                         | f your ID                                                        | )               |             |
| Drive                                       | 's license o                                                                                      | r state ID                                                       | card            |             |
| Tips for<br>• Us<br>• Tal<br>• Do<br>• File | taking clear pho<br>e a dark backgro<br>ke the photo on a<br>not use the flas<br>e size should be | otos<br>ound<br>a flat surface<br>h on your cam<br>at least 2 MB | iera            |             |
| Front of<br>Must be                         | <b>your ID</b><br>a JPG or PNG                                                                    |                                                                  |                 |             |
| Fro                                         | nt of your d<br>sta                                                                               | river's lic<br>te ID                                             | ense or         |             |
| Back of                                     | your ID                                                                                           |                                                                  |                 |             |
| Must be                                     | a JPG or PNG                                                                                      |                                                                  |                 |             |
| Bac                                         | k of your d<br>sta                                                                                | river's lice<br>te ID                                            | ense or         |             |
| l                                           | Drag file here or                                                                                 | choose from fold                                                 | ier             |             |
| ·                                           |                                                                                                   |                                                                  |                 |             |
|                                             | Submit                                                                                            |                                                                  |                 |             |

Note: You may see a processing screen as the upload completes and Login.gov verifies your identity.

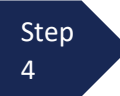

Once your identity has been verified, Login.gov verifies your name, date of birth, and address using your Social Security number (SSN). In the **Social Security number** field, enter your SSN, and then click **Continue**.

| Getting started Verify your ID Verify your Verify phone or Secure your information address account                                                              |
|----------------------------------------------------------------------------------------------------|
| We verified your ID                                                                                                    |
| Enter your Social Security number                                                                                                    |
| We need your Social Security number to verify your name, date of birth and address. <u>Learn more about how we protect</u> <u>your sensitive information</u>    |
| Don't have a Social Security number?                                                                                                    |
| You must have a Social Security number to finish verifying<br>your identity. <u>Exit Login.gov and return to CJA eVoucher User</u><br><u>Acceptance Testing</u> |
| Social Security number<br>Example: 123-45-6789                                                                                                    |
| Continue                                                                                                    |

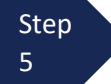

Your name, date of birth, and address are imported from your ID; verify the information is correct. If any of the information has errors, click the **Update** link next to it and make necessary corrections. Once your information is correct and complete, click **Submit**.

**Note**: You have five attempts to verify your personal information, after which your account will be locked. To unlock your account, contact <u>Login.gov</u>

| Setting started                                        | Verify your ID                                                     | Verify your<br>information         | Verify phone or<br>address       | Secure you<br>account |
|--------------------------------------------------------|--------------------------------------------------------------------|------------------------------------|----------------------------------|-----------------------|
| Verif                                                  | y your in                                                          | formati                            | on                               | 6                     |
| We read<br>any upda                                    | your informatic<br>ates before sub                                 | on from your IE<br>mitting for ver | ). Review it and r<br>ification. | nake                  |
| First nar<br>Last nan<br>Date of I<br>ID numb          | ne: FAKEY<br>ne: MCFAKERS(<br>pirth: October 6<br>er: 111111111111 | DN<br>, 1938                       |                                  |                       |
| Address<br>Address<br>City: GR<br>State: M<br>ZIP Code | line 1: 1 FAKE R<br>line 2:<br>EAT FALLS<br>T<br>e: 59010          | D                                  |                                  | <u>Update</u>         |
| Social S                                               | ecurity number                                                     | 5**-**-5                           |                                  | <u>Update</u>         |
| Sh                                                     | ow Social Secu                                                     | rity number                        |                                  |                       |
|                                                        | Submit                                                             |                                    |                                  |                       |

**Note:** The address information in Login.gov is not related to eVoucher address/billing information and need not be updated to match eVoucher. Nothing will be sent to this address related to eVoucher. Courtstaff cannot see this information and does not have access to your Login.gov information.

Step 6 Next, verify your phone number. To do this, in the **Phone number** field, enter your phone number, and then click the appropriate radio button to receive a one-time code either by text message or phone call. Click **Send code**.

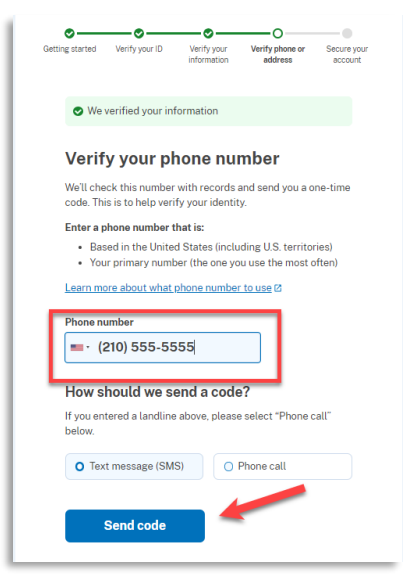

Step In the **One-time code** field, enter the code sent to your device, and then click **Submit** 

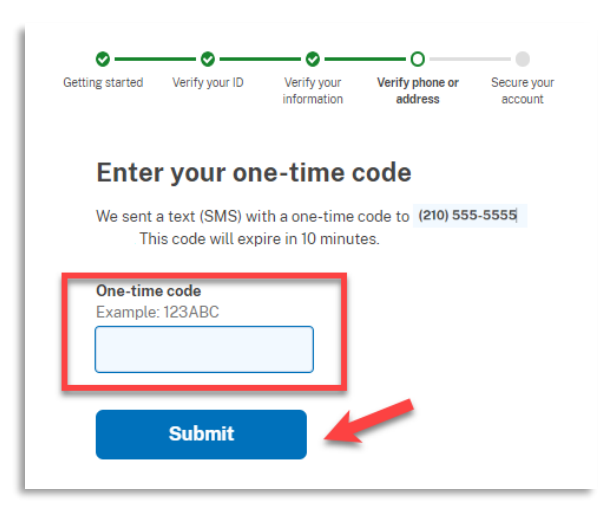

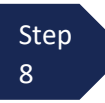

7

Once your phone number is verified, in the **Password** field, re-enter the password you created to access Login.gov, and then click **Continue**.

| Getting started                   | Verify your ID                                            | Verify your information                       | Verify phone or<br>address           | O<br>Secure your<br>account |
|-----------------------------------|-----------------------------------------------------------|-----------------------------------------------|--------------------------------------|-----------------------------|
| 👁 We                              | verified your ph                                          | none number                                   |                                      |                             |
| Re-e                              | nter you                                                  | r Login.                                      | gov passv                            | vord                        |
| Login.go<br>This mea<br>be able t | w will encrypt y<br>ans that your inf<br>to access or cha | our informatio<br>formation is se<br>ange it. | n with your pass<br>cure and only yo | word.<br>ou will            |
| Passwor                           | d                                                         |                                               |                                      |                             |
| - Snow                            | Continue                                                  |                                               |                                      | <u>sswora</u>               |

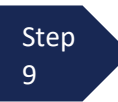

A personal key is generated. <u>You will need this key if you ever forget your password or lose your</u> <u>authentication method.</u> Keep your key in a secure place and do not share it with anyone. Select the check box to confirm that you have saved your personal key, and then click **Continue.** 

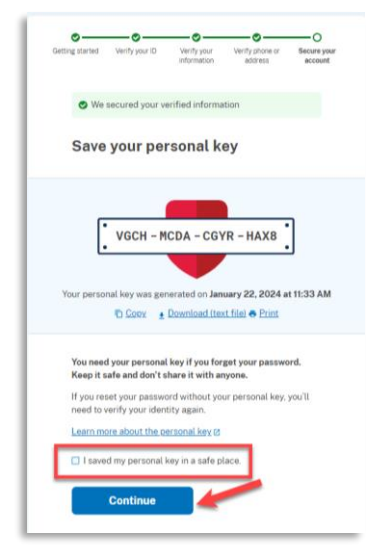

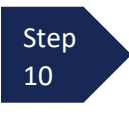

Your Login.gov account is now verified. Next, you are asked to connect, or link, your Login.gov account with your eVoucher account. Click **Agree and continue** and follow the instructions in the next section to complete this connection.

| Connect your verified information<br>to CJA eVoucher TrainingSand<br>District                                                                                     |  |  |  |  |
|----------------------------------------------------------------------------------------------------|--|--|--|--|
| CJA eVoucher TrainingSand District needs to know who you<br>are to connect your account. We'll share this information with<br>CJA eVoucher TrainingSand District: |  |  |  |  |
| Email address<br>daviddattorney210+f@gmail.com                                                                                                    |  |  |  |  |
| ▲ Add a second authentication method. You will have to<br>delete your account and start over if you lose your only<br>authentication method.                      |  |  |  |  |
| Agree and continue                                                                                                    |  |  |  |  |

**Note:** It is recommended that you separately set up the second authentication method by signing directly into <u>Login.gov</u> after you are linked to eVoucher because setting up a second method now will take you out of the process to connect to eVoucher.

## Linking Your eVoucher SLP Account to Your Login.gov Account

After you complete your identity verification and receive your security key, you are automatically directed to your court's eVoucher linking page. Note that the email address you used to create your Login.gov account is pre-populated in the **eVoucher Email Address** field. This may not be the correct email address for your eVoucher SLP if you used a different email address for Login.gov.

|                                                                                                | CJA eVouche<br>SDSO Trainin                                             | r - Texas Western District Court<br>ng Sandbox - Release 6.10.0.0                                                                       |
|------------------------------------------------------------------------------------------------|-------------------------------------------------------------------------|----------------------------------------------------------------------------------------------------|
| Link eVouche<br>Enter your email addres<br>After completing this st<br>Note: Please contact an | r Account<br>ss to connect you<br>ep, you will sign i<br>eVoucher admin | with Login.gov Account<br>r eVoucher account with your Login.gov accour<br>n using Login.gov going forward.<br>istrator for assistance. |
| daviddattorney@gmai                                                                            | l.com                                                                   |                                                                                                    |
| N                                                                                              | ext                                                                     |                                                                                                    |
| Notice: This is a restrict<br>access attempts, may be                                          | ed government sy<br>e recorded and m                                    | /stem for official judiciary business only. All act<br>onitored or reviewed by persons authorized by                                    |

If you receive an error that the Action failed, click **Sign in with LOGIN.GOV** which give you a message as show on the next page.

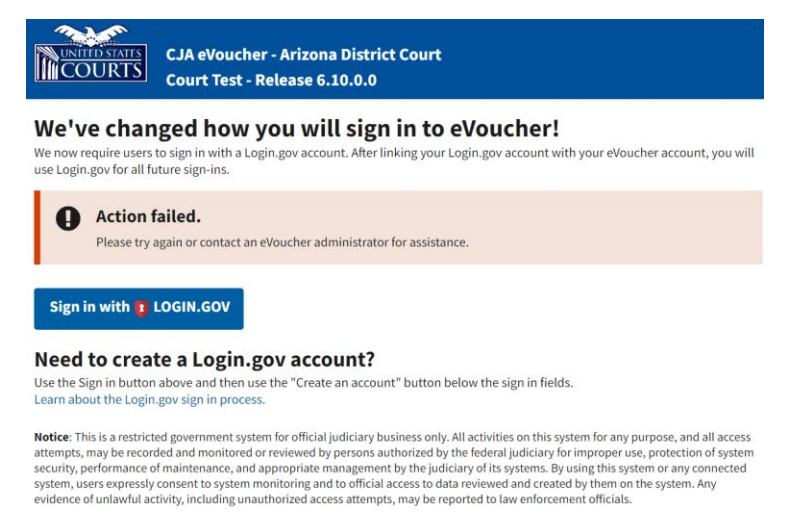

New eVoucher users will receive a message to check their email.'

|   | ed states<br>DURTS           | CJA eVoucher - Arizona District Court<br>Court Test - Release 6.10.0.0                                                               |
|---|------------------------------|----------------------------------------------------------------------------------------------------|
| 0 | Check you                    | r email                                                                                                    |
|   | An email ha<br>the link to o | is been sent to ker <u>service</u> with a link to confirm your email address. Follow<br>continue creating your single login profile. |

#### Check your email and click on the link

| eVoucher Login Profile Email Verification - Kerry Atty-New                                                                                                    |
|----------------------------------------------------------------------------------------------------|
| Ga_evoucher@azd.uscourts.gov       To ○ kery_tsynolds+Anev@azd.uscourts.gov                                                                                                    |
| Dear Kerry Atty-New,                                                                                                    |
| Arizona District Court sent this link for you to connect your eVoucher Single Login Profile with Login.gov. In order to confirm this, you must click the link below to create or use an existing Login.gov account.                                                                                                    |
| PLEASE NOTE:<br>If you already have a different eVoucher Single Login Profile using a different email address that you would prefer be linked to this court instead, OR this email is in error and you should not be linked to this court, please contact cla evoucher Dazd.uscourts.gov to reach the CJA eVoucher help desk.                                                                                                    |
| Click here to connect this eVoucher Single Login Profile to Login.gov. Once connected, you will use Login.gov to sign in to eVoucher.                                                                                                    |
| Regards,<br>Arizona District Court                                                                                                    |
| The information is this e-mail and in any examined interview in the interview in the interview in the interview interview in the interview interview in the interview interview |
|                                                                                                    |

If your Login.gov account is successfully linked to your eVoucher account, a success message displays at the top of your eVoucher home page. Proceed to use eVoucher.

| CJA e<br>SDSC<br>Andrew | Voucher - Te<br>) Training Sa<br>Anders (Attorne)                                                                                     | xas Weste<br>andbox - R<br><sup>y)</sup> | ern Disti<br>elease ( | rict Court<br>5.10.0.0 |      |          |
|-------------------------|----------------------------------------------------------------------------------------------------|------------------------------------------|-----------------------|------------------------|------|----------|
| Home                    | Operations                                                                                                    | Reports                                  | Links                 | Accounts               | Help | Sign out |
| > Home                  |                                                                                                    |                                          |                       |                        |      |          |
| 0                       | You have successfully connected your eVoucher account to your Login.gov account, which you will use tosign into eVoucher from now on. |                                          |                       |                        |      |          |

You have now linked your eVoucher account with your Login.gov account. For all future use, you will sign in using the Sign in with LOGIN.GOV link on the eVoucher sign in page.

## Adding Additional Authentication Methods in Login.gov and/or Accessing Your Account on Login.gov

Login.gov recommends that you set up additional **authentication methods** using different methods so that you have an alternative way to sign in to eVoucher if your primary method becomes unavailable.

For additional information on the available authentication methods, see <u>Login.gov/help/authentication</u> <u>methods</u>.

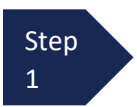

Sign directly into <u>Login.gov</u> using your email address and password. Enter your first authentication method.

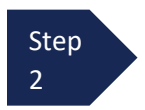

On the Your Account page, you will have access to add additional authentication methods. Select the desired additional method and follow the step-by-step instructions.

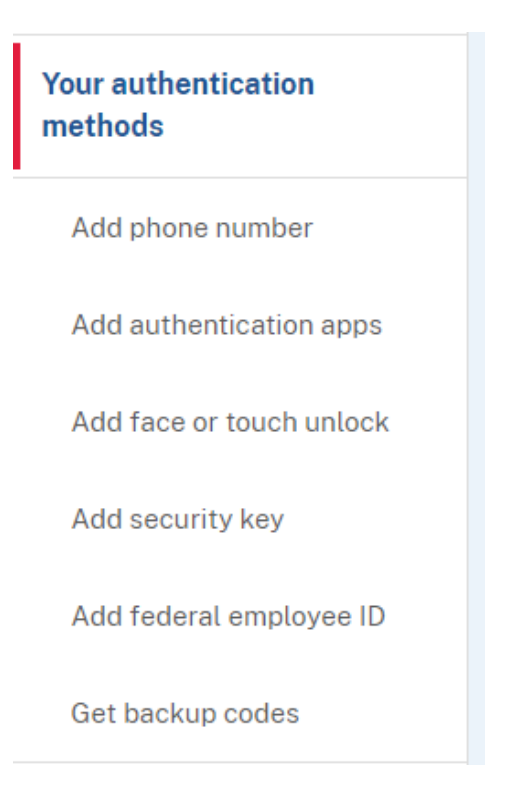

**Note:** You can select which phone number is the default phone number for use to sign in on Your Account page.

## Using a Secondary Authentication Method for Signing in via Login.gov

Upon set up of your Login.gov account you selected a primary authentication method. If you later need to use another method to sign in select, **Choose another authentication method** on the One-time code page:

| code                                                                                                    |     |
|----------------------------------------------------------------------------------------------------|-----|
| One-time code<br>Example: 123456                                                                                                    |     |
| Remember this browser                                                                                                    |     |
| Submit                                                                                                    |     |
| Enter the code from your authenticator app. If you he<br>several accounts set up in your app, enter the code<br>corresponding to <b>Login.gov</b> . | ave |
|                                                                                                    |     |
| Having trouble? Here's what you can do:                                                                                                    |     |
| Choose another authentication method                                                                                                    | >   |
| Learn more about authentication options                                                                                                    | >   |
|                                                                                                    |     |

Select another method and click Continue:

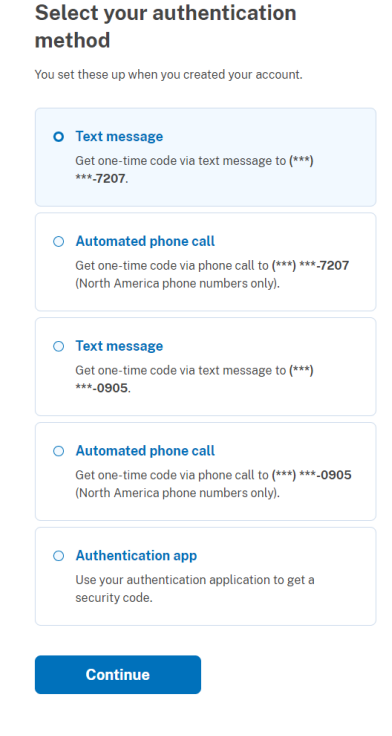

**Note:** You should set up your needed and default authentication method options on Your Account page in <u>Login.gov</u>.

## Signing in to eVoucher

Once you've created your Login.gov account, linked it to eVoucher, and signed into the application for the first time, you will use your Login.gov credentials to access eVoucher going forward.

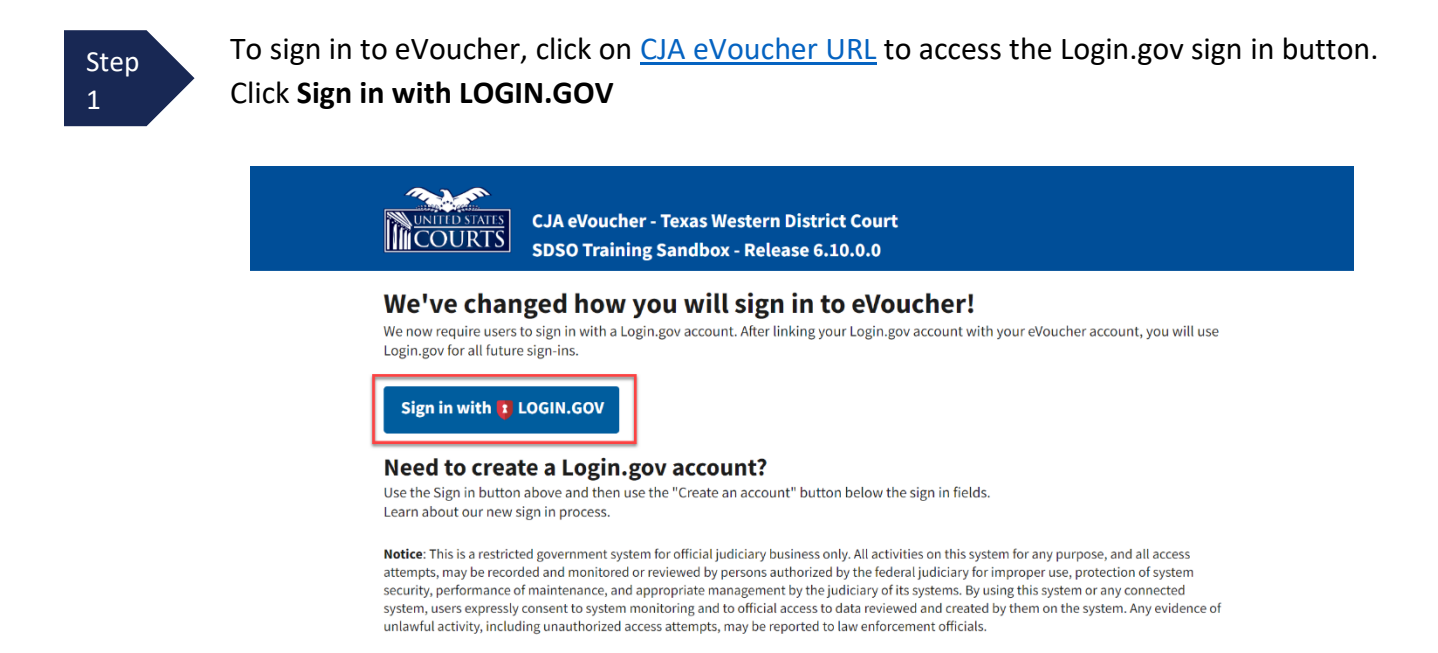

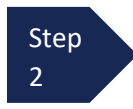

By default, you are directed to the Login.gov sign-in page. In the **Email address** and **Password** fields, enter the email address and password used to create your Login.gov account, and click **Sign in**.

|   | eVoucher SDSO i<br>to allow you to<br>account safely | s using Login.gov<br>sign in to your<br>and securely. |
|---|------------------------------------------------------|-------------------------------------------------------|
|   | Sign in                                              | Create an account                                     |
|   | Sign in for existin                                  | g users                                               |
| 1 | Password                                             |                                                       |
|   | Show password                                        |                                                       |
| [ | Sig                                                  | n in                                                  |

Step 3 Complete the action required by your chosen authentication method. In this example, you will authenticate using a mobile device. In the **One-time code** field, enter the one-time code sent to your device, and click **Submit**.

#### Enter your one-time code

We sent a text (SMS) with a one-time code to (\*\*\*) \*\*\*-5555. This code will expire in 10 minutes.

| XXXXXX |     | _ |  |
|--------|-----|---|--|
| Sub    | mit |   |  |
|        |     |   |  |

Login.gov directs you to your eVoucher home page.

| CJA eVo<br>Court T<br>Kerry Att                                             | oucher - Arizo<br>est - Release<br>ty-New (Attorney | o <b>na District</b><br>6.10.0.0<br>y) | Court |          |      |      |                         |
|-----------------------------------------------------------------------------|-----------------------------------------------------|----------------------------------------|-------|----------|------|------|-------------------------|
| Home                                                                        | Operations                                          | Reports                                | Links | Accounts | Help | Sign | out                     |
| Home                                                                        |                                                     |                                        |       |          |      |      |                         |
| E My Activ                                                                  | e Documents                                         |                                        |       |          |      |      | My Proposed Assignments |
| To group by a particular Header, drag the column to this area.Search: Appoi |                                                     |                                        |       |          |      |      | Appointments            |

## Login.gov Help

Refer to the table below to locate the appropriate Login.gov help topic page for common questions. If further assistance with Login.gov or any issues not addressed in this document, see: <u>Help | Login.gov</u>.

**NOTE:** The Login.gov support team is available to assist users with any questions or concerns that users may have regarding their Login.gov account. If a user needs to create support ticket with Login.gov, from the **Agency** dropdown menu, select **Administrative Office of the U.S. Courts**.

| No | Issue                                                               | Login.gov Help Center Link                    |
|----|---------------------------------------------------------------------|-----------------------------------------------|
| 1  | User Account Creation                                               | Help   Login.gov   Overview                   |
| 2  | User Account Password Reset / User Account<br>Deletion & Recreation | Help   Login.gov   Delete                     |
| 3  | User Account Password Change                                        | Help   Login.gov   PasswordChange             |
| 4  | User Account Update (e.g., email change, phone change)              | Help   Login.gov   AccountUpdate              |
| 5  | Add or change your Multifactor Authentication                       | Help   Login.gov   AuthenticationMethods      |
|    | (MFA) method                                                        | <u>Help   Login.gov   AddChangeAuthMethod</u> |
| 6  | Issues with authentication methods                                  | Help   Login.gov   AuthMethods                |
| 7  | Identity Proofing (Verify your Identity)                            | Help   Login.gov   Identity                   |
| 8  | Forgot user personal key                                            | Help   Login.gov   PersonalKey                |
|    |                                                                     | Help   Login.gov   ForgotPersonalKey          |
| 9  | Issues with face or touch unlock                                    | Help   Login.gov   Face&TouchId               |
| 10 | User Account Re-linking                                             | Help   Login.gov   Relink                     |